# Anleitung zur online Registrierung für Angebote im betrieblichen Gesundheitsmanagement

Die Registrierung zu den BGM Kursen wird ab sofort **nicht** mehr per E-Mail durchgeführt. Sie findet nur noch **online** über das **Portal des Hochschulsports** statt: <u>https://sport.uni-ulm.de</u>.

### Das BGM Kursprogramm im Hochschulsport Portal

Links in der Seitennavigation befindet sich der neue Unterpunkt *BGM Angebot*. Hierunter sind die gewohnten BGM-Rubriken Bewegung, Entspannung, Ernährung und Sonstiges mit den jeweiligen Kursen gelistet.

|                          | Ernährung                                                                                                    |
|--------------------------|----------------------------------------------------------------------------------------------------|
| Aktuelles                | Eine abwechslungsreiche, ausgewogene und vollwertige Emährung hält nicht nur fit und sorgt für bessere Konzentration, Leitungsfahigkeit und Stressreeistenz –<br>sondern hilft nachhältig, Krankheiten zu vertnindern. Sie schützt vor direkt durch indirekt durch Emährung bedingte Krankheiten wie z.B. Diabetes, koronare<br>Herzarkrankungen sowie einige Tomen von Kreise. |
| Aktionen                 | Die wichtigste Vorausselzung ist dabei immer, dass Qualität (was wir essen) und Quantität (wie viel wir essen) unseres Ernährungsverhaltens stimmen.                                                                                                    |
| Akionen                  | Unsere saisonalen Ernährungsangebote richten sich an alle, die gemeinsam mit Kolleginnen und Kollegen, den Spaß am Kochen kennenlernen oder neu                                                                                                    |
| Sportangebot             | entdecken wollen. Dabei errannen sie mehr daruber, wie sie inne tagliche Kuche, ob im Alitag oder auf der Arbeit, qualitativ hochwertiger und ausgewogener<br>gestalten können.                                                                                                    |
| BGM Angebot              | Viel Spaß beim Stöbern!                                                                                                    |
| Bewegung                 |                                                                                                    |
| Entspannung              |                                                                                                    |
| Ernahrung                |                                                                                                    |
| Sonstiges                |                                                                                                    |
| UNIfit                   |                                                                                                    |
| Sportbüro                |                                                                                                    |
| Informationen            |                                                                                                    |
| Hochschulmeisterschaften |                                                                                                    |
| Wettkampfsport           |                                                                                                    |
| HSSP-Team                |                                                                                                    |

Selbstverständlich finden Sie das Programm auch wie gewohnt unter: <u>https://www.uni-ulm.de/bgm</u>

### Anmeldevoraussetzungen

Um sich im Hochschulsportportal zu den BGM-Kursen anzumelden, müssen Sie eine entsprechende Teilnahmeberechtigung erfüllen. Als Beschäftigte der Universität Ulm erfüllen sie diese automatisch. Sind Sie allerdings als Promotionstudent\*in gelistet, dann melden Sie sich bitte, wie im nächsten Absatz beschrieben, im Hochschulsportportal an. Danach sollten Sie uns bitte eine kurze Mail (<u>bgm(at)uni-ulm.de</u>) zukommen zu lassen, damit wir Sie manuell als BGM-teilnahmeberechtigt im System markieren können.

### Anmeldung im Hochschulsportportal

Zur Anmeldung auf der Hochschulsportseite benötigen Sie Ihre kiz-Daten (Mailadresse/Benutzername und Passwort  $\rightarrow$  gleich derer Ihres Email-Logins). Diese werden direkt an den Identitätsdienst des kiz übermittelt und nicht in unserem System gespeichert. Nach einer erfolgreichen Verifikation sind Sie auf der Seite angemeldet.

Achten Sie vor der Anmeldung bitte darauf, dass der Reiter Uni-Ulm KIZ-Account ausgewählt ist.

| Hochschulsport                                                                                                    |                                                                                                    | Kommunikations- und Informationszentrum (Mz)                                                                                                    |  |  |  |  |
|----------------------------------------------------------------------------------------------------|----------------------------------------------------------------------------------------------------|----------------------------------------------------------------------------------------------------|--|--|--|--|
|                                                                                                    |                                                                                                    | servicekatalog Wir über uns Q                                                                                                    |  |  |  |  |
|                                                                                                    | Aktuelles                                                                                                    | Benutzeranmeldung                                                                                                    |  |  |  |  |
|                                                                                                    | Brackstellumine     Constraints     In the information     In the information     In the information     Information     Information | Beiter neldes Sei himt heren isz Account (C Rall Adresse oder Benzterrame) und dem dazugehörenden Passwort an.<br>Bulludnever/Benztername                                                                                                    |  |  |  |  |
| Accesses De Neue Kursplatzvergate Altorisn                                                                                                    |                                                                                                    | Insemptemantgunistinde                                                                                                    |  |  |  |  |
| Bportangebok<br>Uvitt<br>Bportacino<br>Informationens                                                                                                    |                                                                                                    | Weitergabe Ihrer Daten Der von finse ausgewählte Diestan Üter beröftigt von Stäboleth Antwerötzerungs und Anzorisierungsdiest der Universität Um einige Daten Über Sk, um Timen den zugang zu sinne Utersten zu gewählten. Auch dier erfölgerichen An erächig werden 26 gebiern, die Weitergabe Ihrer Daten Zugang dieser Ander Schriefen zu sinne Manneldang der Weitergabe Neher Daten für dieser Dienzuntiene tereich zugendienen. Indere Schriefen zugendiesen Universität und einer die gebieren die Veitergabe neher Anzeiterge weiser Und michtle die Austimmung zur Verlengebe meiner übernen für diesen Dierstababeter zurlichammen. Die Australienen zur Veitergabe neher under Schriefen zurlichen Innen. Anneben |  |  |  |  |
| Hoonschuhmeidenschaften<br>Welskungefegent<br>IUSSP Team<br>Einsten Manstron                                                                                                    |                                                                                                    |                                                                                                    |  |  |  |  |
| Unit Unit - RC Another Hit Not-Line Hit Day Another<br>Unit Ulim - KLZ Account<br>Were demandiated in Electrothomoreastic sitemes of dem Demandiary der von eine<br>reporter any our encouragement. Delti vol. Schlamman Lange der von eine<br>reporter angevent einer vol. Schlamman Lange demandiary and einer schlamman der<br>Bernard and Schlamman Lange demander zur Another Schlamman der<br>Demander und demander and demand demander and demandiary<br>beiten. |                                                                                                    |                                                                                                    |  |  |  |  |

# Die Ansicht – Mein Hochschulsport

Nach erfolgreicher Anmeldung steht Ihnen diese Ansicht zur Verfügung. Hierunter finden Sie sämtliche Informationen bezüglich der Kurse, die Sie gegebenenfalls im Programm des Hochschulsports besuchen.

### BGM Kursanmeldung im Hochschulsportportal

Die Anmeldung zu einem Kursangebot erfolgt direkt auf der Seite des Kurses. Dort finden Sie in der rechten Spalte eine Registerbox zur Kursanmeldung.

|                                 | FunTone®                                                                                                    | Fir/Tends     Exis Quark 200: 979728-219220     Demostings: 1030-18:40 |
|---------------------------------|----------------------------------------------------------------------------------------------------|------------------------------------------------------------------------|
| Alcuelos                        | ·<br>Fun Tone®                                                                                                    | a.<br>197 Die Berner envelweiter au 66 12 12 11 12                     |
| Die Neue Kurspistzvergebe       | intelligents Verbindung von Anklännellen Bewegungen sowie die intelle Bewegungsdauer (45 Sekanden Internalie), wargungsdauer die einstelligents Verbindung von Anklännellen Bewegungen sowie die intelligenter von Anklännellen Bewegungen sowie die intelligenter Verbindung von Anklännellen Bewegungen sowie die intelligenter Verbindung von Anklännellen Bewegungen sowie die intelligenter Verbindung von Anklännellen Bewegungen sowie die intelligenter Verbindung von Anklännellen Bewegungedauer (45 Sekanden Internalie). Internalie internalie intern |                                                                        |
| Adoren                          | Fundamental and a second second se                                                                                                    |                                                                        |
| Sportangebol                    | FunTone⊉ - die perfekte Symbiose aus Workout-Vielfalt. Spaß und Intensität.                                                                                                    |                                                                        |
| BGM Angebot                     | en en en en en en en en en en en en en e                                                                                                    |                                                                        |
| Devegarg                        |                                                                                                    |                                                                        |
| Aqua Fit                        |                                                                                                    |                                                                        |
| Deep Impact                     |                                                                                                    |                                                                        |
| Die bewegliche Brustwirbelsaule |                                                                                                    |                                                                        |
| Faszientraining                 |                                                                                                    |                                                                        |
| FurTinet®                       |                                                                                                    |                                                                        |

Die Registerbox enthält die folgenden Informationen:

- Kurszeitraum
- Kursdaten (Wann und Wo)
- Preis
- Übungsleitung
- Registrierungszeitraum
- Angaben zur Kurskapazität bspw. die Angabe, dass keine oder nur wenige Plätze verfügbar sind

### Ablauf einer Kursanmeldung

Die nachfolgende Abbildung beschreibt exemplarisch den Anmeldeablauf. Achten Sie bitte vor allem darauf, die Teilnahmebedingungen aufmerksam zu lesen und zu akzeptieren.

| FunTone@                                                                                                    | Kursanmeldung ×                                                                                                    |                                                      |  |  |  |  |  |  |
|----------------------------------------------------------------------------------------------------|----------------------------------------------------------------------------------------------------|------------------------------------------------------|--|--|--|--|--|--|
| [1] Finder Que (a) 2020 (2010) 20: 21 (222)                                                                                                    |                                                                                                    |                                                      |  |  |  |  |  |  |
| Donnerstegs, 14:30 - 15:30<br>Symnasticraum (C25, Nrc 1)                                                                                                    | Zu diesen Kuts anneker?                                                                                                    |                                                      |  |  |  |  |  |  |
| € 21,00 €                                                                                                    | FunTone®                                                                                                    |                                                      |  |  |  |  |  |  |
| 🚨 Ilona Gicolor                                                                                                    |                                                                                                    |                                                      |  |  |  |  |  |  |
| 🖓 In diesem Kurs sind noch Plaze frei                                                                                                    | whit rener American generate to class or physical due psychological and an an<br>dem subgenählten Ampstel den Kahlangeste fallstrandmenn. För Röckfurgen zu                                                                                                    |                                                      |  |  |  |  |  |  |
| Appreciates                                                                                                    | beloodere sportspetitischen Antridischungen sich mit die Honixanbullssonffeltung zur<br>Werbrung im Antridische auf verlanden die Australisation die Einstein auf die Australia die Australia die Australia                                                                                                    |                                                      |  |  |  |  |  |  |
|                                                                                                    | Vertragenza contractives in a version data in the end of the end of the end o |                                                      |  |  |  |  |  |  |
| 4                                                                                                    | tratigeneit borwit haben und über and ontsprichtnick klastifigung verfügen, and<br>tei nammeberschligt und erstaller Zugang zum ausgewählten Angebot des                                                                                                    |                                                      |  |  |  |  |  |  |
| <b>I</b> •                                                                                                    | Hochschulaporte. Es finden Tellnetmerkon orden statt.                                                                                                    |                                                      |  |  |  |  |  |  |
|                                                                                                    | iBene den                                                                                                    |                                                      |  |  |  |  |  |  |
|                                                                                                    | Lich nbergiere die Nutzenanberfingungen                                                                                                    |                                                      |  |  |  |  |  |  |
|                                                                                                    |                                                                                                    |                                                      |  |  |  |  |  |  |
|                                                                                                    | Attraction Annualdan                                                                                                    |                                                      |  |  |  |  |  |  |
| <b>9</b>                                                                                                    |                                                                                                    |                                                      |  |  |  |  |  |  |
| <u> </u>                                                                                                    |                                                                                                    |                                                      |  |  |  |  |  |  |
|                                                                                                    |                                                                                                    |                                                      |  |  |  |  |  |  |
|                                                                                                    |                                                                                                    |                                                      |  |  |  |  |  |  |
| _                                                                                                    |                                                                                                    |                                                      |  |  |  |  |  |  |
| 3                                                                                                    | Sie heben sich erfolgneich für des Kursengebot registrer. Sie erhelten innerhalb der nächsten 30 Minuten eine Bestätigungemeil mit weiteren informationen. Hendelt es och um einen kostentreien Kurs erhalten Sie /                                                                                                    | keine Email und sind onne weiteres eingetragen. Das  |  |  |  |  |  |  |
|                                                                                                    | Steuenteenutier istimane Sie under Main Rettä hooteketen                                                                                                    |                                                      |  |  |  |  |  |  |
|                                                                                                    |                                                                                                    | Current.                                             |  |  |  |  |  |  |
|                                                                                                    | FunTone®                                                                                                    | The second second second second second second second |  |  |  |  |  |  |
|                                                                                                    |                                                                                                    | Lonnerstags, 14:30 - 11:30                           |  |  |  |  |  |  |
|                                                                                                    |                                                                                                    | 💁 Gymnastikraum (026, Nix. 1)                        |  |  |  |  |  |  |
|                                                                                                    |                                                                                                    | € 21,00€                                             |  |  |  |  |  |  |
|                                                                                                    | FunTone®                                                                                                    | IDE GODE                                             |  |  |  |  |  |  |
|                                                                                                    | innovery, emission use attraint - set tenentrees training un ele gerone recept - tenter - sear intense, id ele geronettik ele destrata ele parte ele destrata ele destrata e                                                                                                    | ag in occounters on o much heads life                |  |  |  |  |  |  |
| Fur-Smell Knowland, Schwelland, Schöller und Deweijscher Hanner. Es beieht als entropies fundionellen Knowspace instankur eines und absechulungenschen Training in gleichen Zeifenster. Einzuricht als<br>Einz Training in ein Mahrinen sinner auf Abseigte Instanten Schwellander Beitrer Ausster Schwellander Beitrer Ausster Beitrer Ausster Schwellander Beitrer Ausster Schwellander Beitrer Ausster Schwellander Beitrer Ausster Schwellander Beitrer Ausster Schwellung abseitrer Beitrer Ausster Schwellander Beitrer Ausster Schwellander Beitrer Ausster Schwellander Beitrer Ausster Schwellander Beitrer Ausster Schwellander Beitrer Ausster Schwellander Beitrer Ausster Schwellung abseitrer Beitrer Ausster Schwellung abseitrer Beitrer Beit |                                                                                                    |                                                      |  |  |  |  |  |  |
|                                                                                                    |                                                                                                    |                                                      |  |  |  |  |  |  |
|                                                                                                    | FunTone© - die perfekte Symbiose aus Workout-Vielfalt, Spaß und Intensität.                                                                                                    |                                                      |  |  |  |  |  |  |
|                                                                                                    |                                                                                                    |                                                      |  |  |  |  |  |  |

Nach erfolgreicher Anmeldung erhalten Sie eine E-Mail als Anmeldebestätigung.

Diese enthält die Zahlungsinformationen in einer angehängten Pdf.

Bitte beachten Sie bei Ihrer Überweisung den angegebenen Verwendungszweck! Dieser hat immer das folgende Muster: *BGM-Ziffernfolge 1- Ziffernfolge 2-Nachname Vorname* Die erste Ziffernfolge dient zur Identifikation der jeweiligen Kursanmeldung und die zweite Folge entspricht Ihrer persönlichen Nutzer-ID im System. Bitte überweisen Sie den Kursbetrag innerhalb der angegeben Frist von 4 Werktagen. Bei einer zu späten Überweisung, wird Ihre Kursbelegung automatisch storniert und Sie haben keine Garantie für eine erneute Einbuchung.

| 2010 10 10000000000 a atale 8<br>a 11 diamatana diama ta'ara atale 8                                                                                                    | binneada e maarita ⊜raamar Burr Burran (Bancar Innin<br>primar au                                                                                                    |
|----------------------------------------------------------------------------------------------------|----------------------------------------------------------------------------------------------------|
| III English version before III                                                                                                    |                                                                                                    |
| Hollow Cele Asser Aug für Auföre <sup>1</sup> haben wir exterpangen einnen                                                                                                    |                                                                                                    |
| Uberwise des Eusentyels in Eine wor. 27.00 THE bite inwelets word Wedetgen auf des euf der Quitting mergeberen Koste.<br>Die Subrung befrete sich im Anlang. Adtung: Ertscheiden ist ein Zeitzunk des gelingungs und nicht der Zeitzunk der Liberweisung Dorer mit siche Liberweisung bespäterten ein 4. Werktag nicht Eine Liber in Ligertigte worden se | 🛚 👘 👘 Universität Ulm                                                                                                    |
| Woning<br>Under ser lanze, privale, etc. verenzen, dachima kertelle avon all rack era placetar ci<br>- lacetar anthe Visenen capacitatiska etc. privale all sente nel rel source si constituis della de anto Balle passo<br>- la la injuita di constitui etc. privale characteria di la sente all'assanta si constituis della de anto Balle passo         | Geldannahmestelle Hochschulsport                                                                                                    |
| Soluble of con 2artituded are pretaidened where where a lot of earner outer appears earner. Don Status deliver Rechange levent du auf underer Homopoge unter "Main Hechankulapert" dinseten. Solite cer Betreg richt in sehrb ber angegebe von Frie<br>Tels parg anniert wal de wai inst der Angewachweit de inner Martinettaa.                           | 1017 Wertagen versucht werden können, wird deine Informationen zur Überweisung der Kursgebühren                                                                                                    |
| Wone du noch Peagen kast, donn schre bie nifack eine Mallian unser Sportblux.                                                                                                    | Das Kursentgelt in Höhe von 21.00 EUR für FunToneth                                                                                                    |
| Vie Synif bein Soort wurdet,<br>dar Hocker ulsport Team                                                                                                    | uberweise onte innernato von 4 werkuigen aur das togende konto:                                                                                                    |
| Dreaded to de anamelie generes                                                                                                    | Kontonhater, Kasa dar Universitä Um<br>miku, 1777 kirko koo Maniko 16 d<br>miku 160 koo Maniko 16 d<br>BANG Sunceduaria Um<br>Veneedingarseene EBAI-1562 (1-1-1-1-1-1)                                                                                          |
| Held Vie have notified your regist con hir Auflore*.                                                                                                    | Bite keine Konstei, Kurite, eo. verneeter, Auch keine Leerstellen vollen ander den Undestoch,<br>In der zweiter Kreart ausgewerktraße ein den keine keine keine verlahen weiter keine verlander der verlander der<br>nich verlander der ein och der der sonder. |
| Flame towale the course for a (2017) within 7 working days to the second indicated on the energy.<br>The receiptor is before in the spaceture. Attention: The decision factor is the time of the spacet and the time of the same three fore is to transfer like to active must be made no later than the 4 working day after receipt of the mal.          | Bitte überweise für jeden gebuchten Kurs und für jede Person einzeln<br>Keine Sammelüberungen.                                                                                                    |
| ter one<br>"Release for on case contra, point, enc. Nor volbels before ad alter the legiter.<br>"Candida we analyze the legit contract and a second case and a contract complex years of in the therit in the<br>"A water short the first for encourse meaning there are no contract and a second or the the the the the the the                          | Bitte beachte, dass deine Belegung bei Nichteingang der Zahlung auf das Konto<br>der Universität Um nach 7 Tagen automatisch gelöscht wirldt                                                                                                    |
| As soon as the low registered the recept of payment, the registration is completed. You can check the status of your invite you can see on our homepage under "My university goet". If the amount is not paid within the specified period of 7 wo right to warrance.                                                                                      | ting cays your booking will be cancelled and you will doe your                                                                                                    |
| Recuesti ave suestions them write short a Mail to consorts office<br>Difference to effortiers and "as a                                                                                                    | Davis                                                                                                    |

#### Die Ansicht – Mein BGM

Hier finden Sie alle Informationen zu Ihren angemeldeten BGM Kursen und das LBV Steuerformular zum Download.

| A a a a a a a a a a a a a a a a a a a a | BGM Kursübersicht                        |                        |                     |          |                 |                |          |
|-----------------------------------------|------------------------------------------|------------------------|---------------------|----------|-----------------|----------------|----------|
|                                         | Januar                                   |                        |                     |          |                 |                |          |
|                                         | Kursname                                 | Kurspreis              | Sachbezug           | Rechnung | Rechnungsstatus | Steuerformular | Optionen |
|                                         | FunTone®                                 | € 21,00                | zu wenig Teilnehmer | C        | Ξ               |                | 8 ×      |
| Aktuelles                               |                                          |                        |                     | _        |                 | _              |          |
| Die Neue Kursplatzvergabe               | Summe Sechbazüge im Monat Jenuar: € 0,00 |                        |                     |          |                 |                |          |
| Aktionen                                | Nach freistehender B                     | etrag für Monat Januar | :: € 44,00          |          |                 |                |          |
| Sportangebot                            |                                          |                        |                     |          |                 |                |          |
| GM Angebot                              |                                          |                        |                     |          |                 |                |          |
| Nifit                                   |                                          |                        |                     |          |                 |                |          |
| portbūro                                |                                          |                        |                     |          |                 |                |          |
| formationen                             |                                          |                        |                     |          |                 |                |          |
| ochschulmeisterschaften                 |                                          |                        |                     |          |                 |                |          |
| ettkampfsport                           |                                          |                        |                     |          |                 |                |          |
| SSP-Team                                |                                          |                        |                     |          |                 |                |          |
| instein Marathon                        |                                          |                        |                     |          |                 |                |          |
| lein Hochschulsport                     |                                          |                        |                     |          |                 |                |          |
| lein BGM                                |                                          |                        |                     |          |                 |                |          |

Die Kursteilnahmen sind nach Monaten sortiert. Dabei erfolgt die Einordnung jeweils nach dem Tag des ersten Kurstermins – der erste FunTone Termin fällt bspw. auf den 09.01.20.

Pro Kurs haben Sie hier die Möglichkeit ...:

- ... die Rechnung, die Ihnen bei der Anmeldung per Mail zugesandt wurde, noch einmal anzusehen.
- ... den Rechnungsstatus nachzuvollziehen, wobei eine Sanduhr bedeutet, dass die Zahlung noch nicht verbucht wurde. Ein grüner Haken markiert einen erfolgreichen Zahlungseingang.
- ... sich von einem Kurs abzumelden. Dies ist allerdings nur bis zu <u>einer Woche vor Kursbeginn</u> möglich. Danach nur noch gegen Vorlage eines ärztlichen Attests.

| Stornierung des Kurses Fun    | Tone®             | <b>X</b> :      |                       |          |
|-------------------------------|-------------------|-----------------|-----------------------|----------|
| Haben Sie bereits die Kursgeb | ühren überwiesen? |                 | and the second second |          |
| () Ja                         |                   |                 |                       |          |
| Nein                          |                   |                 | C. Bernsteinen        |          |
| Abbrechen                     |                   | Bestätigen      | and the second second |          |
| The                           | Contraction of    | and the second  |                       |          |
|                               |                   |                 |                       |          |
|                               |                   |                 |                       |          |
| Sachbezug                     | Rechnung          | Rechnungsstatus | Steuerformular        | Optionen |
| zu wenig Teilnehmer           | C                 | Ξ               |                       | 0 ×      |

Detailansicht zur Kursabmeldung. Bitte geben Sie an, ob Sie schon eine Zahlung getätigt haben. Da wir nur dann eine Rückzahlung veranlassen können.

Hier noch einmal die Informationen zum Sachwertbezug: Der Sachbezugswert, den wir einem Kurs zuweisen, errechnet sich wie folgt:

Kosten des Kursangebots

ABZÜGLICH Summe der Eigenanteile der Teilnehmenden (3€ pro Teilnehmer/in pro Kurseinheit)

= Betrag, der durch das BGM abzudecken ist

Dieser letzte Betrag wird auf die Gesamtanzahl an Teilnehmenden umgelegt, woraus sich der jeweilige Sachbezug pro Person ergibt.

Beispielrechnung: Kosten des Kursangebots: 621€ ABZÜGLICH Summe der Eigenanteile: 336€

= Betrag, der durch Projekt abzudecken ist: 285€

Bei insgesamt 16 Teilnehmenden würde sich dann ein Sachbezug von 17,81€ pro Person ergeben. Diese 17,81€ werden auf den Freibetrag des Monats angerechnet, in dem der Kurs beginnt. Der Betrag wird nicht auf das Jahr gerechnet. Ein möglicher weiterer Kurs, der in einem anderen Monat stattfindet, wird also nicht mit den 17,81€ verrechnet.